**KURZANLEITUNG VERSION: 1.1** 

## Anzeigen von Belegen im Abgabenbereich

| ŧ | Erklärung                                                                                                    |  |  |  |  |  |  |
|---|----------------------------------------------------------------------------------------------------|--|--|--|--|--|--|
| 1 | Öffnen der Transaktion FPE3 - Anzeigen Beleg                                                                                                    |  |  |  |  |  |  |
|   | Die <b>Belegnummer</b> ist einzugeben. Durch Klick auf <b>Weiter</b> 📀 oder Drücken der <b>Enter</b> -<br><b>Taste</b> wird der Beleg angezeigt:                                                                                                    |  |  |  |  |  |  |
| 2 | Menü 🛛 💽 🗏   🎕 😪   🛎 Erste Position 🧟 iii GPos iii HPos iii Steuern Listviewer   🗁 🖞 🟠<br>Beleg anzeigen: Einstieg                                                                                                    |  |  |  |  |  |  |
|   | Belegnummer     5100253559     Referenzbelegnummer       Archiv prüfen     Ordnungsbegriff                                                                                                    |  |  |  |  |  |  |
|   | Die Übersicht des Beleges wird angezeigt. <b>Beleg-</b> und <b>Buchungsdatum, Belegart,</b><br><b>Geschäftspartner</b> und <b>Hauptbuchkonto</b> sind hier ersichtlich. Durch Klick auf den<br>Button <b>Belegkopf</b> werden die Kopfdaten zu diesem Beleg angezeigt:<br><u>Meni © © © © © © © © © © © © © © © © © © ©</u> |  |  |  |  |  |  |
| 3 | Verdichtete Hauptbuchpositionen Bu Hauptbuch Langtext Betrag Anzahl 1 365997 nicht zuordenbare Zahlungen 158,70 1                                                                                                    |  |  |  |  |  |  |
|   | Ausgeglichene Posten         Bu Geschäfts Vertragskonto       Vertrag         Ha Te Nettofälig Betrag       Anzahl         1       2130 8240 10.11.2016 158,70-       1                                                                                                    |  |  |  |  |  |  |
|   | <b>HINWEIS</b> : Das Hauptbuchkonto ist in diesem Beispiel das Sachkonto 365997 nicht<br>zuordenbare Zahlungen. Die Zahlung wurde vom Zahlungsstapel mit einer offenen<br>Forderung ausgeglichen. Bei den Ausgeglichenen Posten ist ersichtlich auf welchen<br>Geschäftspartner die Zahlung gebucht wurde.                  |  |  |  |  |  |  |

| # | Erklärung                                                                                                    |                                                          |                                                            |                          |                                                                 |                                     |                              |
|---|----------------------------------------------------------------------------------------------------|----------------------------------------------------------|------------------------------------------------------------|--------------------------|-----------------------------------------------------------------|-------------------------------------|------------------------------|
|   | <b>TIPP</b> : Anhand der <b>Belegart</b> ist ersichtlich, ob es sich um eine Lastschrift,<br>Zahlungsgutschrift, einen Zahllauf eingehend (Einzieher), Zahllauf ausgehend<br>(Guthabensrücküberweisung) handelt. Die <b>Bezeichnung der Belegart</b> kann über<br>die <b>Suchhilfe</b> angesehen werden |                                                          |                                                            |                          |                                                                 |                                     |                              |
| 4 | Kopfdaten<br>Belegdatum<br>Buchungsdatum<br>Belegnummer<br>Ordnungsbegriff                                                                                                    | anzeigen: Über<br>02.11.2016<br>02.11.2016<br>5100253559 | Belegart<br>Währung<br>Referenz<br>Schecknummer            | Z(                       |                                                                 |                                     |                              |
|   | Bei den <b>Kopfd</b><br>(Angelegt von)<br>ersichtlich                                                                                                    | laten sind das<br>sowie die <b>He</b> r<br>anzeigen: Ko  | Datum (Erfas<br>rkunft (z.B. Üt                            | st am)<br>berwei         | , die <b>Uhrzeit</b><br>sung, Einzieh                           | <i>(Erfasst um)</i><br>er) der Buch | , der <b>Erfasser</b><br>ung |
| 5 | Belegdatum<br>Buchungsdatum<br>Belegnummer<br>Referenz                                                                                                    | 02.11.2016<br>02.11.2016<br>5100253559                   | Belegart<br>Filiale                                        | ZG                       | Währung<br>Umrechnungsdat<br>Umrechnungskurs<br>Abstimmschlüss. | EUR<br>1 9161103B!                  |                              |
|   | Ordnungsbegriff<br>Verwaltungsdaten<br>Erfasst am                                                                                                    | 03.11.2016                                               | Referenzvorgang                                            | FKKKO                    | ÜbernBelegart.                                                  |                                     |                              |
|   | Erfaßt um<br>Angelegt von<br>Herkunft<br>Ausgleichsinfo                                                                                                    | 11:48:04<br>05 Zahlungsstape<br>1 Beleg hat auch         | Ref.Schlüssel<br>Belegklasse<br>I<br>n echte Positionen of | 005100<br>1<br>nne Wiede | 253559<br>erholung ausg.                                        |                                     |                              |